## Program Management Team Contact List

On the home Screen – Click on user Reports

| VSys One                            |                                                                                                   |   | in the second second second second second second second second second second second second second second second                         |                    | - 0 ×                       |
|-------------------------------------|---------------------------------------------------------------------------------------------------|---|----------------------------------------------------------------------------------------------------|--------------------|-----------------------------|
| VSys One<br>Bookmarks You are logge | d in as <b>ckushner</b> (superuser): <u>change password</u>                                       |   |                                                                                                    |                    | Special Olympics Pernsylvan |
| People Search Advanced              |                                                                                                   |   | Home                                                                                                    |                    | Refresh                     |
|                                     | News For U!                                                                                       | Λ | Scheduled System Outages                                                                                                    |                    |                             |
| Find a report                       | The Vsys database will be down on<br>Friday, December 30 <sup>th</sup> from 6am -<br>11pm.        |   | The Indexing tool will run weekly on Saturday Mornings at<br>Sam. The system will be down for a few hours. Thank<br>you! SOPA VSys Team |                    |                             |
| People<br>Projects                  | Please do not do any data entry on the 30th - all work could be lost.                             |   |                                                                                                    |                    |                             |
| Dobs                                | If you have any questions please<br>contact<br>Carolyn Kushner<br>christher@specialohympicspa.org |   |                                                                                                    |                    |                             |
| Esports                             | Thankyoul                                                                                         |   |                                                                                                    |                    |                             |
| 🛅 User reports 🦯                    | Recent tools                                                                                      |   |                                                                                                    |                    | 8                           |
| Juser tools                         | Tind people by personal data                                                                      |   | Resic mailing labels with c                                                                                                    | ustom filters      |                             |
| Letters/e-mails                     | Advanced exporter                                                                                 |   | Application forms                                                                                                    |                    |                             |
| Administrator tools                 |                                                                                                   |   | Contactor                                                                                                    |                    |                             |
| 💣 VSys Web                          |                                                                                                   |   |                                                                                                    |                    |                             |
| 🛷 VSysLive                          | 2017 Winter Games                                                                                 |   | (1) View submitted application                                                                                                    | <u>15</u>          |                             |
| USys Klosk                          | Videos                                                                                            | C | Help 🕜                                                                                                    | About VSys One     | <b>9</b>                    |
| Setup                               | VSvs One v3.0 New UII Introduction                                                                | - | Get sunsort                                                                                                    | (version 3.1.0.92) |                             |

Click on "P: Program Management Team Contact List" report

| 8                  | VSys One (User-configurable rep | iorts)      | 10404040404                                                                | 104      | 01010101010                                      |                             | Special Olympics Pernor                          |   |
|--------------------|---------------------------------|-------------|----------------------------------------------------------------------------|----------|--------------------------------------------------|-----------------------------|--------------------------------------------------|---|
| 5                  | Bookmarks You are logged in a   | s ckushner  | (superuser); charge password                                               |          |                                                  |                             | G Back                                           |   |
| 'ools and reports: |                                 |             |                                                                            | Use      | Jser-configurable reports                        |                             |                                                  |   |
| R a                | nd a report                     | 2           | A: Athlete Medical Certifications                                          | 2        | A: Athlete Release Form Certifications           |                             | C: Expiring Certifications -<br>Formatted Report |   |
| н                  | ome                             | 0           | P: Banned list                                                             |          | P: Birthday listing                              | <b>Č</b> 3                  | P: People Based on Status                        |   |
|                    | rojects                         | <b>C</b> .  | P: People in a Group                                                       | 2        | P: People of a Type                              | <b>Č</b> 3                  | P: People Participating in Fall Sports           | 1 |
|                    | ibs                             | 29          | P: People Participating in Summer Sports                                   | ँु       | P: People Participating in Unknown Season Sports | ٢                           | P: People Participating in Winter<br>Sports      |   |
|                    | eports                          | 3           | P: People Participating in Year Round Sports                               |          | P: Profile Report                                | 23                          | P: Program Participants' Medicals                |   |
|                    | ser tools                       | <b>وچ</b>   | P: Some Custom Fields                                                      |          | R: Coaches and their certifications              | ٢                           | R: Find a Coach                                  |   |
| A .                | dministrator tools              | 2           | R: Program Management Team Contact List                                    | ँु       | R: Sports Camp Committee and Clinicians          | ٢                           | R: Young Athletes                                |   |
|                    | Systive<br>Susting              | 3           | V: All UP's Non-Sport Certificates, VV Status, and<br>Medical Certificate. | <b>C</b> | V: All Volunteers Background Check Results       | 3                           | V: All Volunteers' Non Sports<br>Certifications  |   |
|                    | spab<br>ata preser              | <b>2</b> aj | V: All Voluntaers' Non-Sport Cartification and VA: State                   |          | V: Class & Voluntaers' Non Sports CattReeves     | reenshot A<br>creenshot was | dded                                             |   |

#### Select you group or multiple groups

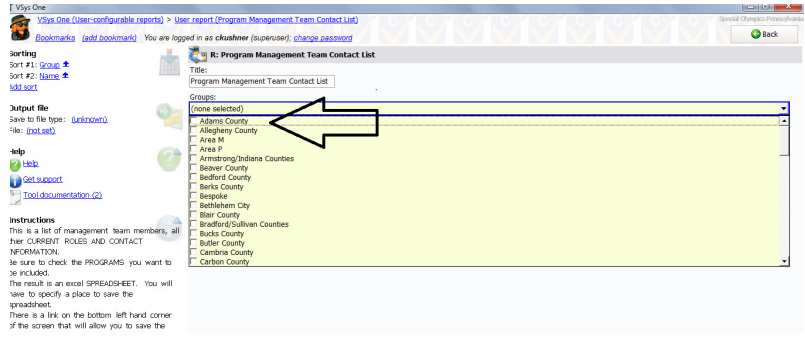

## Select your fields - (You cannot add fields)

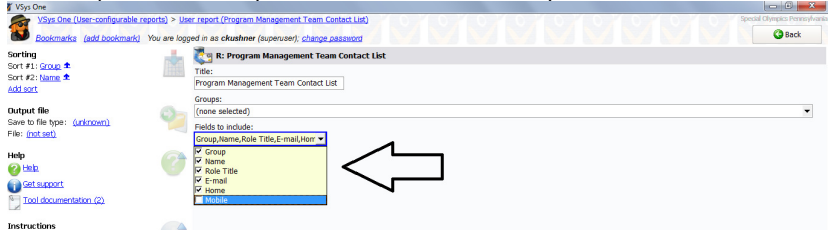

# Select your output file – Excel

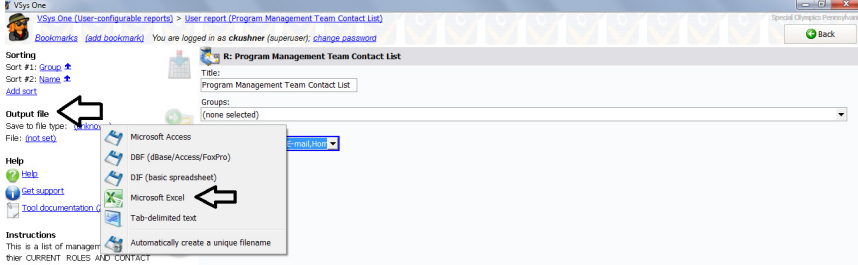

Select your output file name & save to your desk top or a designated folder

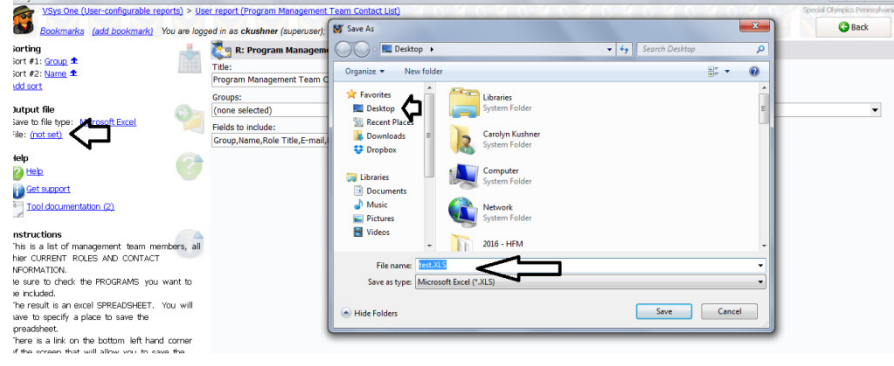

### Now Export the file

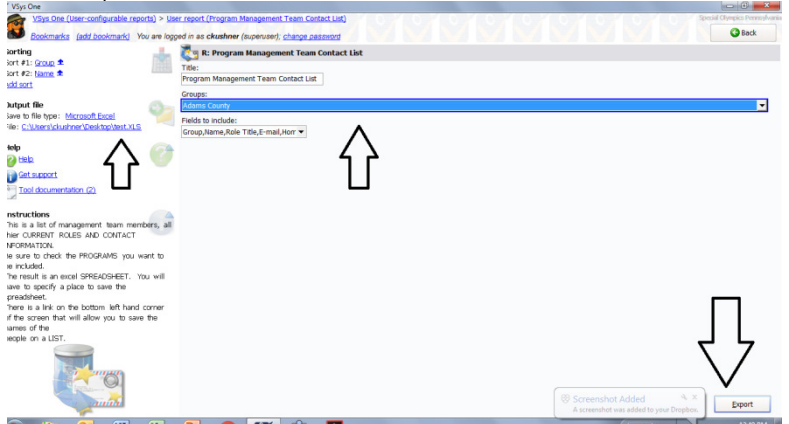

You can preview the file -

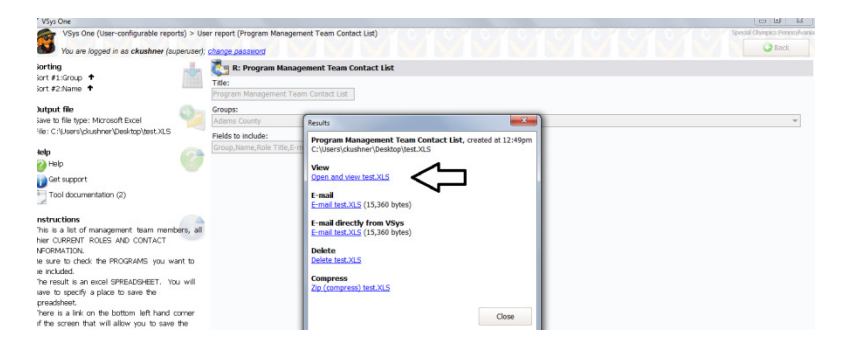